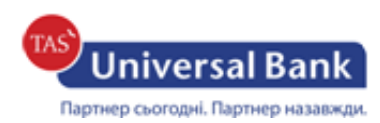

## Інструкція щодо випуску нового сертифіката

- 1. Потрібно ввійти у систему Інтернет-банкінг.
- **2.** При закінченні терміну дії сертифіката (за 30 днів) з'явиться відповідне повідомлення. Необхідно натиснути «СТВОРИТИ КЛЮЧ ЕЦП»

| iBank2 🗤                                                                          |                |                                                                                           |                           |               |   |        |
|-----------------------------------------------------------------------------------|----------------|-------------------------------------------------------------------------------------------|---------------------------|---------------|---|--------|
| Гривневі документи<br>Платіжна інструкція<br>Контрагенти<br>Довідник Кодів ID НБУ | Ť              | ПОПЕРЕДЖЕННЯ<br>Термін дії Вашого ключа :<br>Кінцева дата 25.06.2018<br>Створити ключ ецп | <b>х</b><br>закінчується. |               |   |        |
| Зарплата                                                                          | >              |                                                                                           |                           |               |   |        |
| Валютні документи                                                                 | > <sup>1</sup> |                                                                                           |                           |               |   |        |
| Рахунки                                                                           | >              | ПОТОЧНІ ЗАЛИШКИ                                                                           | КУРСИ ВАЛЮТ               |               |   |        |
| Депозити                                                                          | >              | Dopion 2 22.06 2018 Mit                                                                   | no 22.06.2018 Mil         |               | × | OTRIAN |
| Виписка                                                                           |                | Tiepiod 3 22.00.2018                                                                      | 10 22.00.2018             | EOR, ROB, OSD |   | UTPUN  |
| Обороти                                                                           |                |                                                                                           |                           |               |   |        |
| Листи                                                                             |                |                                                                                           |                           |               |   |        |

**3.** Після цього потрібно перейти до створення нового ключа. Перша частина буде заповнена та редагуванню не підлягатиме. Необхідно обрати папку для збереження нового ключа, придумати його назву та пароль. В назві не повинно бути одинарних або подвійних лапок.

| Створення ключа ЕП                                                                                                    |                                                                                                    |
|----------------------------------------------------------------------------------------------------|----------------------------------------------------------------------------------------------------|
| Власник ключа<br>Піб                                                                                                    | Зазначається ПІБ<br>власника ключа<br>Наприклад: <u>Іванов</u><br><u>Іван Іванович</u>                                          |
| Посада в організації                                                                                                    | Якщо клієнт – ЮО зазначається                                                                                                   |
| Сховище для нового ключа<br>Тип сховища                                                                                                    | посада відповідно до статуту<br>організації.<br>Наприклад: Директор.<br>Якщо клієнт – ФОП - фізична особа-<br>підприємець.      |
| Файл на диску 🗸 🗸                                                                                                    |                                                                                                    |
| Файлове сховище ключів Вибрати                                                                                                    | Необхідно обрати місце, де буде<br>зберігатись створений ключ                                                                   |
| Найменування ключа                                                                                                    | електронного підпису                                                                                                    |
| Пароль                                                                                                    | Потрібно самостійно придумати назву                                                                                             |
| Пароль ще раз                                                                                                    | Ключа слектронного підпису                                                                                                    |
| <ul> <li>Увага! Перед тим, як натиснути кнопку "Створити ключ ЕП", перевірте коректність введених даних. Створення ключа ЕП є завершальним етапом ресстрації, після чого всі введені дані будуть відправлені в банк без можливості зміни.</li> <li>Я дозволяю обробку моїх персональних даних</li> </ul> | Потрібно самостійно<br>придумати пароль та<br>підтвердити його.<br>Обов'язково перевірити<br>мову, на якій вводиться<br>пароль! |
| СТВОРИТИ КЛЮЧ ЕП                                                                                                    | <ul> <li>Надати дозвіл на обробку персональних<br/>даних. Після чого поле «Створити ключ ЕП»<br/>буде активним.</li> </ul>      |

4. Після успішного створення ключа Ви отримаєте відповідне повідомлення.

| СКАСУВАТИ Для здійснення остаточної реєстрації необхідно звернутися до відділення банку                                                                                                    |         |
|----------------------------------------------------------------------------------------------------|---------|
| а роздруковании на заврения сертиркатов въдерното опоча сел-                                                                                                    |         |
| Дода                                                                                                    | ток №2  |
| до Договору на обслугое                                                                                                    | ування  |
| кліснтів у системі "іВан                                                                                                    | k 2 UA" |
| №від ""                                                                                                    | 20р.    |
| Звіт про ресстрацію ключів підпису клієнта                                                                                                    |         |
| у системі "iBank 2 UA"                                                                                                    |         |
| АТ "Універсал Банк"                                                                                                    |         |
| Дата ресстрації: <u>20</u> р.                                                                                                    |         |
| Найменування клієнта                                                                                                    |         |
| Місцезнаходження                                                                                                    |         |
| Єдрпоулпн Тел.                                                                                                    |         |
| E-mail                                                                                                    |         |
| Відомості про власника відкритого ключа ЕП                                                                                                    |         |
| Прізвище, Ім'я, По батькові                                                                                                    |         |
| Посада                                                                                                    |         |
|                                                                                                    |         |
| Особистий підпис                                                                                                    |         |
| Відкретні ключ ЕП кліснта                                                                                                    |         |
|                                                                                                    |         |
|                                                                                                    |         |
| Ідентифікатор смарт-карти клієнта Відсутній (звичайний восій)                                                                                                    |         |
| Ідентифікатор смарт-карти клієнта<br>Представлення відкрятого ключа ЕП у шістнаддятковому вигляді:                                                                                                    |         |
| Ідентифікатор смарт-карти клієнта<br>Представлення відкритого ключа ЕП у шістнадлятковому вигляді:<br>01 70 CC D9 AB B3 F9 0E C5 11 69 BC E8 B8 FF 2B                                                                                                    |         |
| Ідентифікатор смарт-карти клієнта         Відсутній (звичайний восій)           Представлення відкритого ключа ЕП у пістнадцятковому вигляді:         01 70 CC D9 AB B3 F9 0E C5 11 69 BC E8 B8 FF 2B           62 B0 63 91 51 03 D7 72 75 17 AD FA AC 92 FE 49                                                                                                    |         |
| Ідентифікатор смарт-карти клієнта         Відсутній (звичайний восій)           Представлення відкритого ключа ЕП у шістнаддятковому вигляді:         01 70 CC D9 AB B3 F9 0E C5 11 69 BC E8 B8 FF 2B           62 B0 63 91 51 03 D7 72 75 17 AD FA AC 92 FE 49         85                                                                                                    |         |
| Ідентифікатор смарт-карти клієнта       Відсутній (звичайний носій)         Представлення відкритого ключа ЕП у шістнаддятковому вигляді:       01 70 CC D9 AB B3 F9 0E C5 11 69 BC E8 B8 FF 2B         62 B0 63 91 51 03 D7 72 75 17 AD FA AC 92 FE 49       85         Право підпису під документами       11 документами                                                                                                    |         |
| Ідентифікатор смарт-карти клієнта       Відсутній (звичайний носій)         Представлення відкритого ключа ЕП у шістнаддятковому вигляді:       01 70 CC D9 AB B3 F9 0E C5 11 69 BC E8 B8 FF 2B         62 B0 63 91 51 03 D7 72 75 17 AD FA AC 92 FE 49         85         Право підпису під документами         Серійний номер сертифікату         Відсутній (внутрішній ключ системи)                                                                                            |         |
| Ідентифікатор смарт-карти клієнта Відсутній (звичайний восій)<br>Представлення відкрятого ключа ЕП у шістнаддятковому вигляді:<br>01 70 CC D9 AB B3 F9 0E C5 11 69 BC E8 B8 FF 2B<br>62 B0 63 91 51 03 D7 72 75 17 AD FA AC 92 FE 49<br>85<br>Право підпису під документами<br>Серійний вомер сертифікату Бідсутній (внутріпняй ключ свстемя)<br>Достовірність приведених даних відтверджую                                                                                        |         |
| Ідентифікатор смарт-карти клієнта       Відсутній (звичайний восій)         Представлення відкритого ключа ЕП у шістнаддятковому вигляді:       01 70 CC D9 AB B3 F9 0E C5 11 69 BC E8 B8 FF 2B         62 B0 63 91 51 03 D7 72 75 17 AD FA AC 92 FE 49         85         Приво підпису під документами         Серійний вомер сертифікату         Бідсутній (внутріпний ключ системи)         Достовірність приведених даних підтверджую         Уповвоважений представник банку |         |
| Ідентифікатор смарт-карти клієнта     Відсутній (звичайний восій)       Представлення відкритого ключа ЕП у пістнадлятковому вигляді:     01 70 CC D9 AB B3 F9 0E C5 11 69 BC E8 B8 FF 2B       62 B0 63 91 51 03 D7 72 75 17 AD FA AC 92 FE 49       85       Право підпису під документами       Серійний вомер сертифікату       Відсутній (внутрішній ключ скстеми)       Достовірвість приведених даних підтверджую       Керівник організації                                |         |
| Ілентифікатор смарт-карти клієнта Відсутній (звичайний восій)<br>Представлення відкритого ключа ЕП у пістнадлятковому вигляді:<br>01 70 CC D9 AB B3 F9 0E C5 11 69 BC E8 B8 FF 2B<br>62 B0 63 91 51 03 D7 72 75 17 AD FA AC 92 FE 49<br>85<br>Право підпису під документами<br>Серійний помер сертифікату Бідсутній (вяутрішній ключ системи)<br>Достовірність приведених даних підтверджую<br>Керівник організації Уповноважений представник банку<br>П1Б підпис                  |         |

- **5.** Необхідно роздрукувати, заповнити інформацією, підписати та завірити печаткою (якщо наявність печатки передбачена установчими документами) сертифікат.
- **6.** Для активації нових сертифікатів потрібно обов'язково відвідати відділення Банку, надати роздрукований та підписаний сертифікат для його подальшої авторизації.